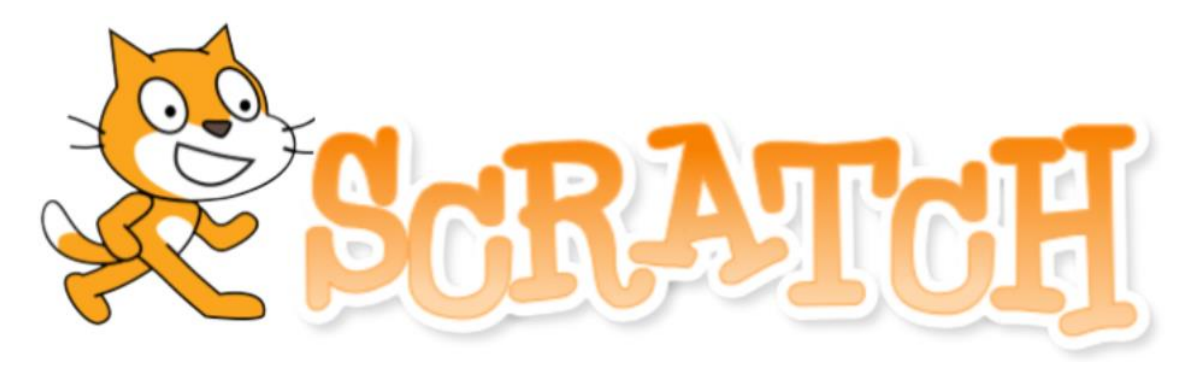

## prof. Florin Popa

# **INSTALAREA PROGRAMULUI**

**SCRATCH** este un limbaj de programare simplu, utilizând blocuri pentru lipire. Mascota acestuia este *Scratch Cat* (Pisicoata Scratch). Sunt cuprinse și alte personaje, cum ar fi Gobo, Nano, Pico și Tera.

Dacă nu aveți instalat acest program, va trebui să parcurgeți următoarele etape:

Pentru acest tutorial, am folosit browser-ul Google Chrome (se poate utiliza oricare altul).

#### 1. Instalarea programului Adobe Air

Pentru a instala această aplicație, va trebui să accesați adresa de mai jos:

https://get.adobe.com/air/

Faceți un click pe butonul galben, din dreapta-jos: Download now

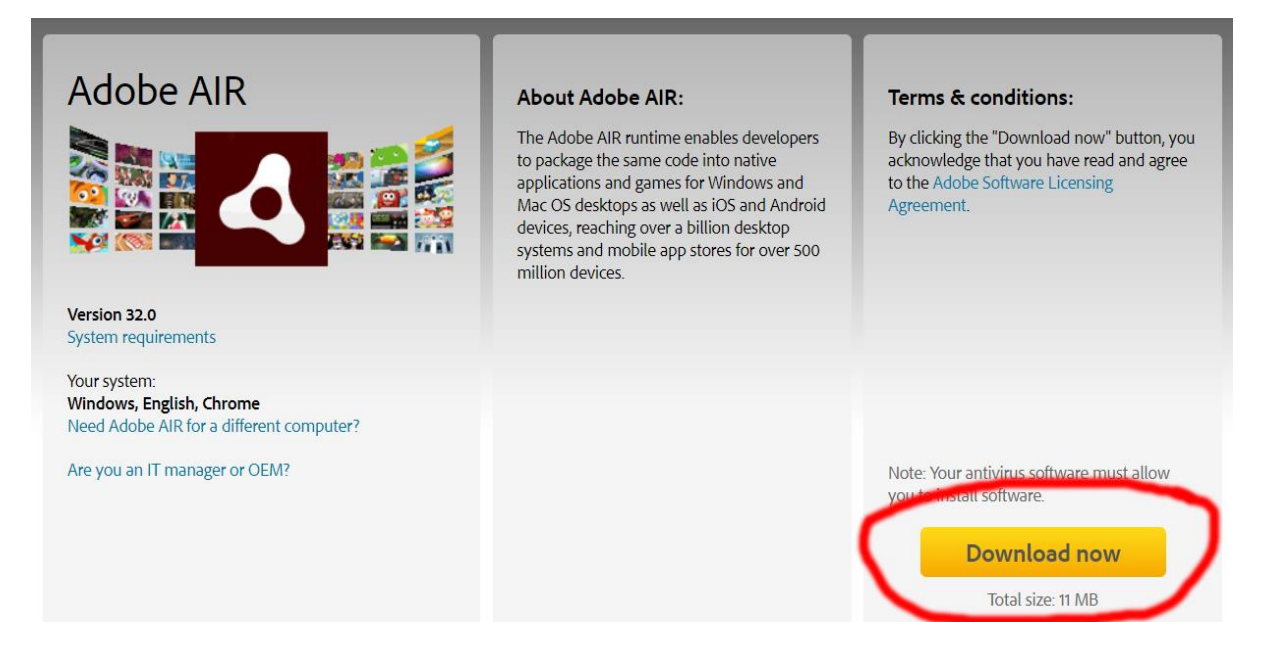

În colțul din stânga-jos se va urmări descărcarea fișierului de instalare. După ce s-a descărcat complet, faceți un click pe el:

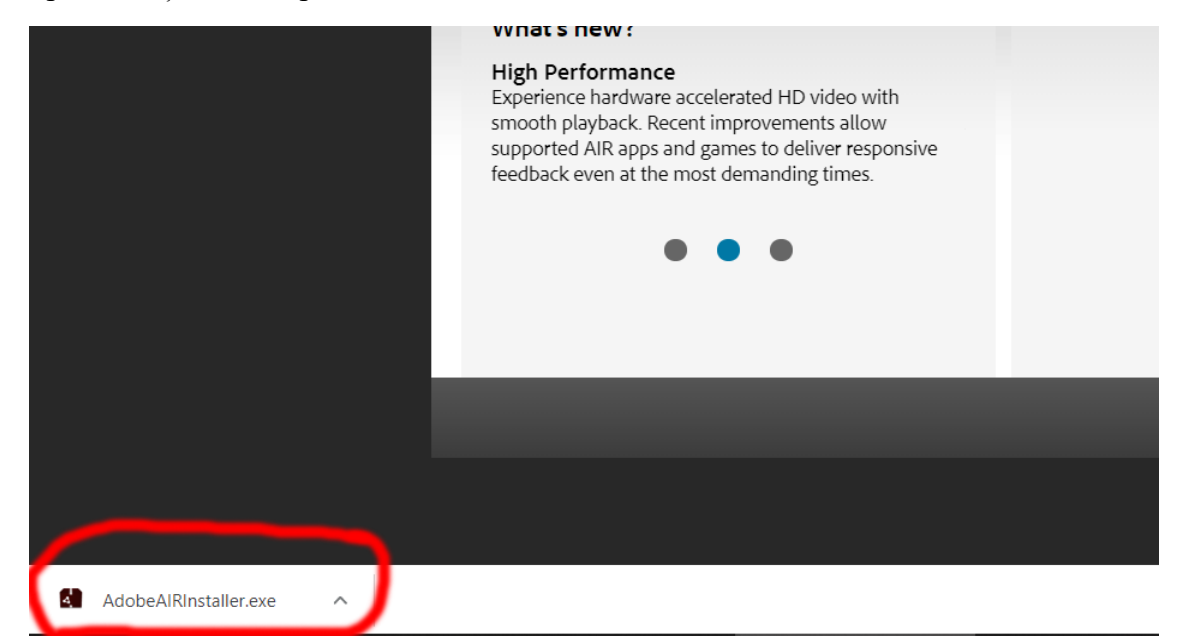

Pentru prima etapă a instalării, faceți click pe butonul I Agree (sunt de acord):

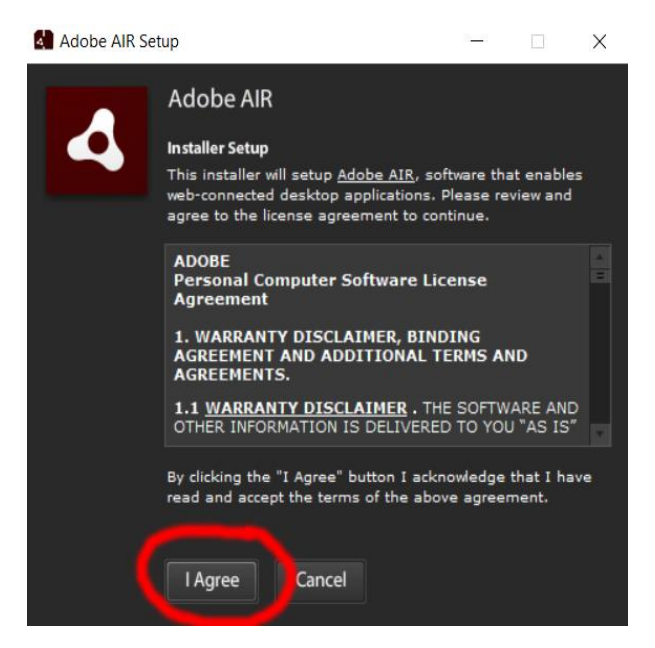

Apoi, dl.Windows va dori să afle dacă ceea ce faceți e bine, așa că veți face un click pe butonul **YES**.

Instalarea va fi realizată după ce veți accesa butonul Finish.

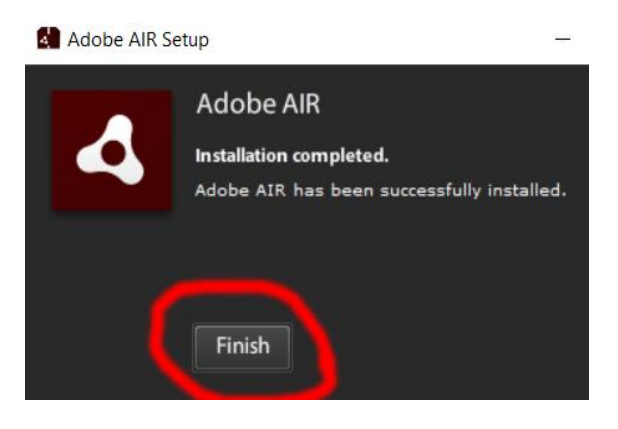

### 2. Instalarea programului Scratch 2

Faceți click pe următorul link:

https://scratch.mit.edu/download/scratch2

Sub bulina albastră cu numărul 2, faceți click pe cuvantul **Download** din dreptul sistemului de operare Windows.

| Create Explore Ideas                        | About Q Search                               | Join Scratch Sign i                     |
|---------------------------------------------|----------------------------------------------|-----------------------------------------|
|                                             |                                              |                                         |
|                                             |                                              |                                         |
| You can install the Scratch 2.0 editor to v | work on projects without                     |                                         |
| MacOS.                                      |                                              |                                         |
|                                             |                                              |                                         |
|                                             |                                              |                                         |
| Installation Updates Other                  | Versions of Scratch Known issues             |                                         |
|                                             |                                              |                                         |
|                                             |                                              |                                         |
| Note for Mac Users: the latest version of   | f Scratch 2.0 Offline requires Adobe AIR 20. | To upgrade to Adobe AIR 20 manually, go |
|                                             | here.                                        | 10 70                                   |
|                                             |                                              |                                         |
|                                             |                                              |                                         |
| 1                                           | 2                                            | 3                                       |
|                                             |                                              |                                         |
| Adobe AIR                                   | Scratch Offline Editor                       | Support Materials                       |
| If you don't already have it, download      | Next download and install the Scratch        | Need some help getting started? Here    |
| and install the latest Adobe AIR            | 2.0 Offline Editor                           | are some helpful resources.             |
| Mac OS X - Download                         | Mac OS X - Download                          | Starter Projects - Download             |
| Marcooker a Older Developed                 | Marcooker Roulder Developed                  |                                         |
| Mac US 10.5 & Older - Download              | Mac OS 10.5 & Older - Download               | Getting Started Guide - Download        |

Așteptați până veți vedea, în colțul din stânga-jos, că fișierul s-a descărcat, după care, faceți un click pe Scratch-461.exe

|                 | Adobe AIR                                                                   | Scratch                      |
|-----------------|-----------------------------------------------------------------------------|------------------------------|
|                 | If you don't already have it, download and install the latest Adobe AIR     | Next downloa<br>2.0          |
|                 | Mac OS X - Download<br>Mac OS 10.5 & Older - Download<br>Windows - Download | Mac C<br>Mac OS 10.<br>Winde |
| Scratch-461.exe | Updates                                                                     |                              |

Faceți click pe butonul **Continue**:

| 4 Application Install |                                                                                                    | _ | $\times$ |
|-----------------------|----------------------------------------------------------------------------------------------------|---|----------|
|                       | Scratch 2 Offline Editor<br>Installation Preferences<br>Add shortcut icon to my desktop<br>Start application after installation<br>Installation Location: |   |          |
|                       | C:\Program Files (x86)                                                                                                    |   |          |
| (                     | Continue                                                                                                    |   |          |

Apoi, dl.Windows va dori să afle dacă ceea ce faceți e bine, așa că veți face un click pe butonul **YES**.

La finalul instalării, se va deschide automat aplicația Scratch. Ne va oferi tot felul de lucruri însă, noi o vom refuza, politicoși:

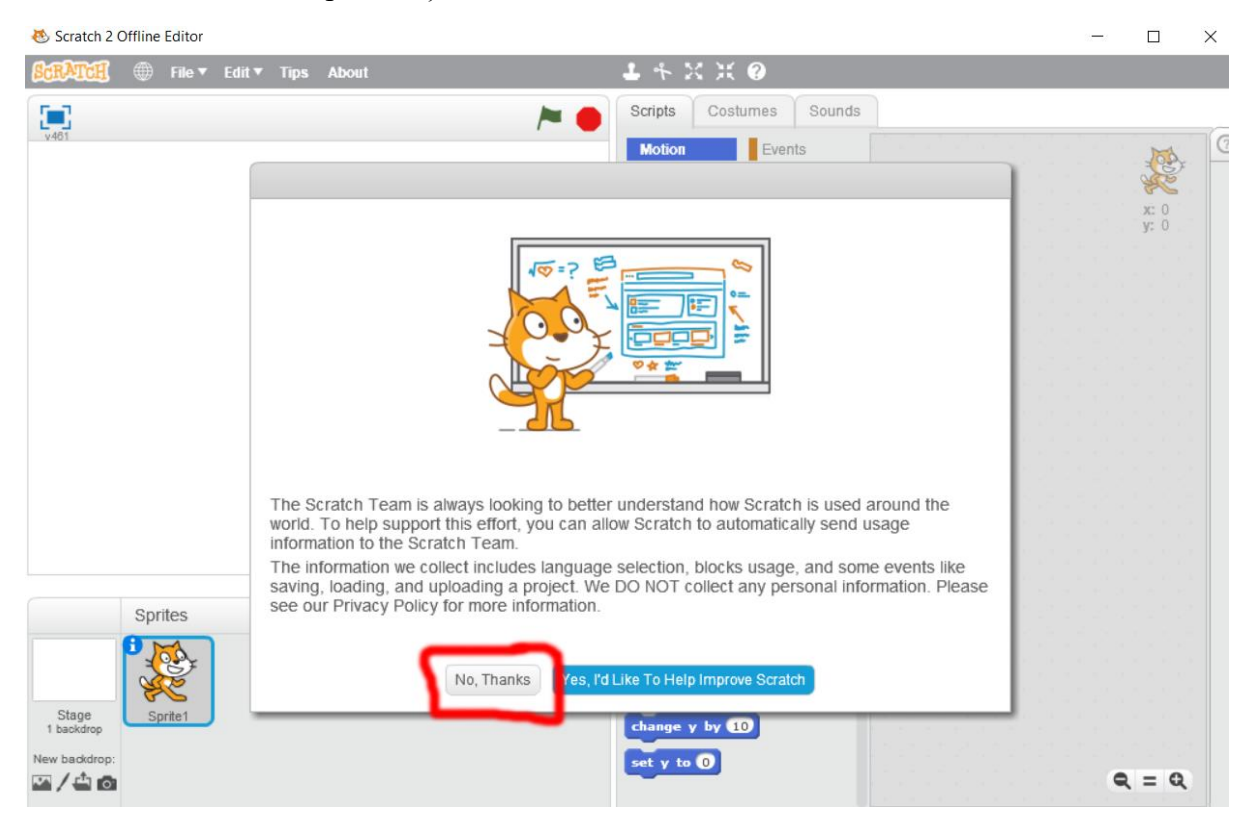

Pentru a stabili limba acestui program, în colțul din stânga-sus veți vedea iconița unui Glob pământesc, pe care veți face click:

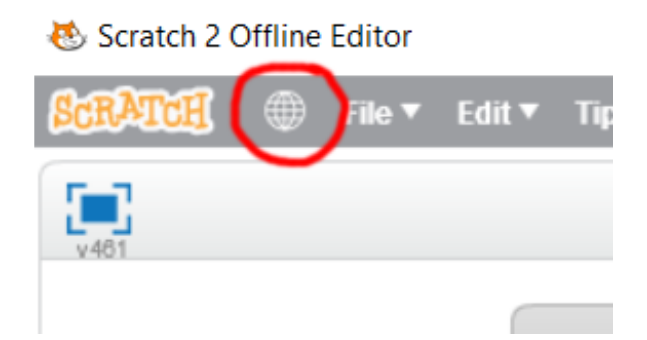

Din meniul deschis, vom parcurge lista în jos și vom executa un click pe opțiunea Română.

Programul se va închide, folosindu-ne, ca în orice situație de acest gen din Windows, de X-ul din colțul dreapta-sus al ferestrei.

Pentru a-l redeschide, vom executa dubliclick (stg) pe pisicoata de pe ecran (desktop):

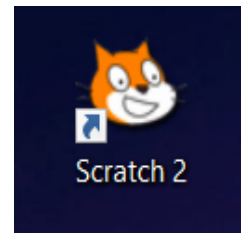

După ce ne-au speriat atât de mult domnii *Algoritmi*, în următoarea lecție, Pisicoata *Scratch* ne va descoperi cum se pot face progrămele în acest prietenos mediu de programare.

## **PENTRU PĂRINȚI**:

Aplicațiile Adobe Air și/sau Scratch 2 **NU** vor afecta în vreun fel funcționalitatea celorlalte aplicații instalate pe calculatorul dvs. Vă mulțumesc!